## Fiche-outil n° 11 Découvrir l'explorateur de fichiers

### **1. OUVRIR L'EXPLORATEUR**

#### Windows 8 et 10

- Activez le bureau
- Cliquez sur l'outil Explorateur dans la barre des tâches

# PAGE 1 SUR 2 131 MOTS

#### Windows 11

- Cliquez sur le bouton Explorateur de fichiers
- dans la barre des tâches.

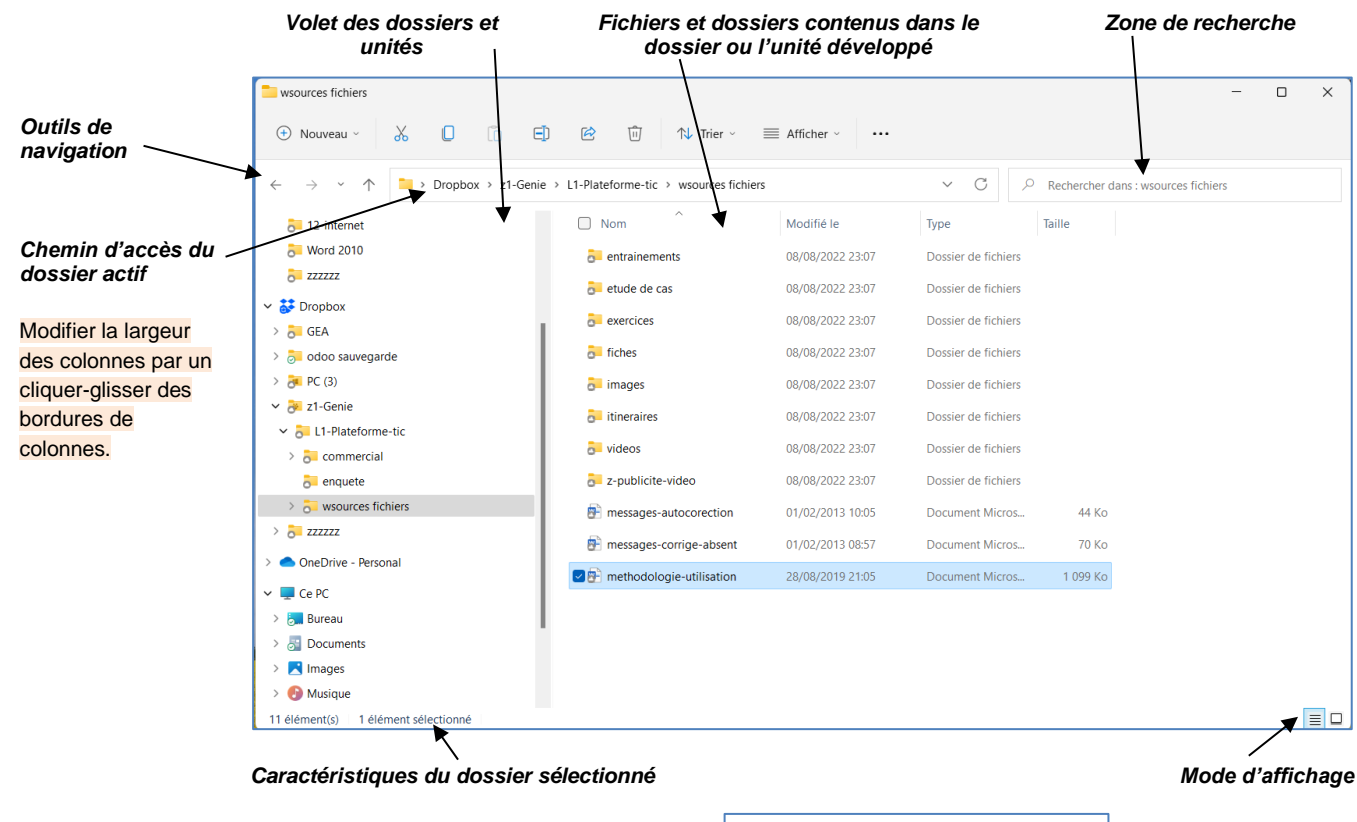

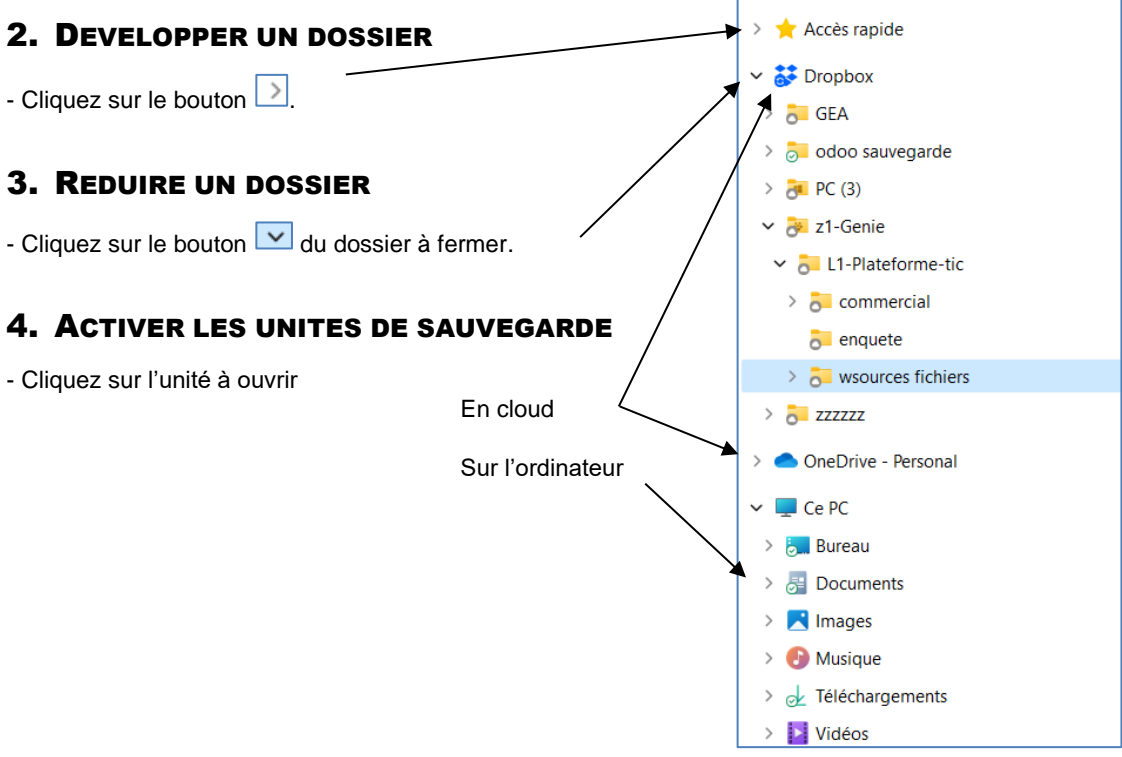